## Współczesne systemy komputerowe Instalacja Debian GNU/Linux

## Konfiguracja maszyny wirtualnej

- Zaznacz maszynę wirtualną, wciśnij przycisk VirtualBox Manager ⇒ Settings z paska narzędzi lub wybierz z menu VirtualBox Manager ⇒ Machine | Settings...
- W panelu wybierz *Storage*, w *Storage Tree* zaznacz ikonę CD/DVD, na panelu **Attributes** kliknij ikonę CD/DVD i wzbierz z menu **Choose a virtual CD/DVD disk file...**
- Zamontuj obraz płyty z systemem operacyjnym (debian-#.#.#-{i386, amd64}-DVD-1.iso)

| Ø Deb     | oian - Settings |                                                                           |                        | S X                                |
|-----------|-----------------|---------------------------------------------------------------------------|------------------------|------------------------------------|
|           | General         | Storage                                                                   |                        |                                    |
|           | System          | Storage Tree                                                              | Attributes             |                                    |
|           | Display         | Controller: IDE                                                           | Optical <u>D</u> rive: | IDE Secondary Master 🔻 🧿           |
| $\square$ | Storage         | <ul> <li>debian-9.2.0-i386-DVD-1.iso</li> <li>Controller: SATA</li> </ul> | Information            | Live CD/DVD                        |
|           | Audio           | Debian.vdi                                                                | Type:                  | Image                              |
| ₽         | Network         |                                                                           | Location:              | D:\ISO\debian-9.2.0-i386-DVD-1.isc |
|           | Serial Ports    |                                                                           | Attached to:           | Debian                             |
|           | USB             |                                                                           |                        |                                    |
|           | Shared Folders  |                                                                           |                        |                                    |
|           | User Interface  |                                                                           |                        |                                    |
|           |                 | E 🗖 🕹                                                                     |                        |                                    |
|           |                 |                                                                           |                        | OK Cancel                          |

## Uruchomienie maszyny wirtualnej z płyty instalacyjnej

- Sprawdź kolejność przeszukiwania urządzeń startowych: zaznacz maszynę wirtualną, wciśnij przycisk
   VirtualBox Manager ⇒ Settings z paska narzędzi lub wybierz z menu VirtualBox Manager ⇒ Machine
   Settings..., następnie w panelu wybierz System i na zakładce Motherboard ustaw kolejność
   przeszukiwania urządzeń startowych Boot Order, na pierwszym miejscu powinno być: CD/DVD-ROM
- Uruchom wirtualną maszynę, wciśnij przycisk VirtualBox Manager ⇔ Start na pasku narzędzi lub wybierz z menu VirtualBox Manager ⇔ Machine | Start
- Po uruchomieniu komputera, wybierz **Graphical install** z menu rozruchowego GRUB'a i wciśnij [ENTER]

| Debian GNU/Linux installer boot<br>Graphical install | manu |            |
|------------------------------------------------------|------|------------|
| Install<br>Advanced options<br>Help                  | >    |            |
| Install with speech synthesis                        |      |            |
|                                                      |      | $\bigcirc$ |

• Wybierz język instalatora i systemu operacyjnego: English

|                                                            | debian 9                                                                                                |
|------------------------------------------------------------|----------------------------------------------------------------------------------------------------|
| Select a language                                          |                                                                                                    |
| Choose the language<br>default language for t<br>Language: | to be used for the installation process. The selected language will also be the<br>he installed system. |
| Chinese (Simplified)                                       | - 中文 <b>(</b> 简体 <b>)</b>                                                                               |
| Chinese (Traditional)                                      | - 中文(繁體)                                                                                                |
| Croatian                                                   | - Hrvatski                                                                                              |
| Czech                                                      | - Čeština                                                                                               |
| Danish                                                     | - Dansk                                                                                                 |
| Dutch                                                      | - Nederlands                                                                                            |
| Dzongkha                                                   | 四 通 通 一 一 一 一 一 一 一 一 一 一 一 一 一 一 一 一 一                                                                 |
| English                                                    | - English                                                                                               |
| Esperanto                                                  | - Esperanto                                                                                             |
| Estonian                                                   | - Eesti                                                                                                 |
| Finnish                                                    | - Suomi                                                                                                 |
| French                                                     | - Français                                                                                              |
| Galician                                                   | - Galego                                                                                                |
| Georgian                                                   | - ქართული                                                                                               |
| German                                                     | - Deutsch                                                                                               |
| Greek                                                      | - Ελληνικά                                                                                              |
| Screenshot                                                 | Go Back Continue                                                                                        |

• Wybierz lokalizację: other i następnie Europe

| debian 9                                                                                                    |
|----------------------------------------------------------------------------------------------------|
| Select your location                                                                                                    |
| The selected location will be used to set your time zone and also for example to help select the system locale. Normally this should be the country where you live. |
| This is a shortlist of locations based on the language you selected. Choose "other" if your location is not<br>listed.                                              |
| Country, territory or area:                                                                                                    |
| Hong Kong                                                                                                    |
| India                                                                                                    |
| Ireland                                                                                                    |
| Israel                                                                                                    |
| New Zealand                                                                                                    |
| Nigeria                                                                                                    |
| Philippines                                                                                                    |
| Singapore                                                                                                    |
| South Africa                                                                                                    |
| United Kingdom                                                                                                    |
| United States                                                                                                    |
| Zambia                                                                                                    |
| Zimbabwe                                                                                                    |
| other                                                                                                    |
| Screenshot Go Back Continue                                                                                                    |

| debian 9                                                                                                    |
|----------------------------------------------------------------------------------------------------|
| Select your location                                                                                                    |
| The selected location will be used to set your time zone and also for example to help select the system<br>locale. Normally this should be the country where you live. |
| Select the continent or region to which your location belongs.<br>Continent or region:                                                                                 |
| Africa                                                                                                    |
| Antarctica                                                                                                    |
| Asia                                                                                                    |
| Atlantic Ocean                                                                                                    |
| Caribbean                                                                                                    |
| Central America                                                                                                    |
| Europe                                                                                                    |
| Indian Ocean                                                                                                    |
| North America                                                                                                    |
| Oceania                                                                                                    |
| South America                                                                                                    |
| other                                                                                                    |
|                                                                                                    |
|                                                                                                    |
| Screenshot Go Back Continue                                                                                                    |

• I w końcu Poland

| debian 9                                                                                                    |
|----------------------------------------------------------------------------------------------------|
| Select your location                                                                                                    |
| The selected location will be used to set your time zone and also for example to help select the system<br>locale. Normally this should be the country where you live. |
| Listed are locations for: Europe. Use the <go back=""> option to select a different continent or region if your location is not listed.</go>                           |
| Macedonia, kepublic oi                                                                                                    |
| Malta                                                                                                    |
| Moldova                                                                                                    |
| Monaco                                                                                                    |
| Montenegro                                                                                                    |
| Netherlands                                                                                                    |
| Norway                                                                                                    |
| Poland                                                                                                    |
| Portugal                                                                                                    |
| Romania                                                                                                    |
| Russian Federation                                                                                                    |
| San Marino San Marino                                                                                                    |
| Serbia                                                                                                    |
| Slovakia                                                                                                    |
| Slovenia                                                                                                    |
| Screenshot Go Back Continue                                                                                                    |

• Wybierz polski układ klawiatury (Keymap to use: Polish)

|                        | deb | ian 9 |         |          |
|------------------------|-----|-------|---------|----------|
| Configure the keyboard |     |       |         |          |
| Keymap to use:         |     |       |         |          |
| Platayalan             |     |       |         | <u>^</u> |
| Nepali                 |     |       |         |          |
| Northern Sami          |     |       |         |          |
| Norwegian              |     |       |         |          |
| Persian                |     |       |         |          |
| Philippines            |     |       |         |          |
| Polish                 | 2   |       |         |          |
| Portuguese             |     |       |         |          |
| Punjabi                |     |       |         |          |
| Romanian               |     |       |         |          |
| Russian                |     |       |         |          |
| Serbian (Cyrillic)     |     |       |         |          |
| Sindhi                 |     |       |         |          |
| Sinhala                |     |       |         |          |
| Slovak                 |     |       |         |          |
| Slovenian              |     |       |         |          |
| Spanish                |     |       |         |          |
| Swedish                |     |       |         | -        |
| L                      |     |       |         |          |
| Screenshot             |     |       | Go Back | Continue |

• Uzupełnij nazwę komputera Hostname na unikalną w obrębie grupy laboratoryjnej

| debian 9                                                                                                    |
|----------------------------------------------------------------------------------------------------|
| Configure the network                                                                                                    |
| Please enter the hostname for this system.<br>The hostname is a single word that identifies your system to the network. If you don't know what your<br>hostname should be, consult your network administrator. If you are setting up your own home network,<br>you can make something up here.<br><i>Hostname:</i> |
| debian                                                                                                    |
| *                                                                                                    |
| Screenshot Go Back Continue                                                                                                    |

• Uzupełnij domenę komputera **Domain name** na tu.kielce.pl (na screnie jest nazwa abyss)

| debian 9                                                                                                    |
|----------------------------------------------------------------------------------------------------|
| Configure the network                                                                                                    |
| The domain name is the part of your Internet address to the right of your host name. It is often<br>something that ends in .com, .net, .edu, or .org. If you are setting up a home network, you can make<br>something up, but make sure you use the same domain name on all your computers.<br>Domain name: |
| abyss                                                                                                    |
| <b>k</b>                                                                                                    |
|                                                                                                    |
|                                                                                                    |
|                                                                                                    |
| Screenshot Go Back Continue                                                                                                    |

• Ustaw hasło dla konta root Root password i powtórz hasło Re-enter password to verify

| debian 9                                                                                                    |  |  |  |  |  |
|----------------------------------------------------------------------------------------------------|--|--|--|--|--|
| Set up users and passwords                                                                                                    |  |  |  |  |  |
| You need to set a password for 'root', the system administrative account. A malicious or unqualified user<br>with root access can have disastrous results, so you should take care to choose a root password that is<br>not easy to guess. It should not be a word found in dictionaries, or a word that could be easily<br>associated with you. |  |  |  |  |  |
| A good password will contain a mixture of letters, numbers and punctuation and should be changed at regular intervals.                                                                                                    |  |  |  |  |  |
| The root user should not have an empty password. If you leave this empty, the root account will be<br>disabled and the system's initial user account will be given the power to become root using the "sudo"<br>command.                                                                                                    |  |  |  |  |  |
| Note that you will not be able to see the password as you type it.<br>Root password:                                                                                                    |  |  |  |  |  |
|                                                                                                    |  |  |  |  |  |
| Show Password in Clear                                                                                                    |  |  |  |  |  |
| Please enter the same root password again to verify that you have typed it correctly.<br>Re-enter password to verify:                                                                                                    |  |  |  |  |  |
|                                                                                                    |  |  |  |  |  |
| Show Password in Clear                                                                                                    |  |  |  |  |  |
| ▶                                                                                                    |  |  |  |  |  |
|                                                                                                    |  |  |  |  |  |
| Screenshot Go Back Continue                                                                                                    |  |  |  |  |  |

• Podaj pełną nazwę użytkownika (imię, imię i nazwisko, etc.) *Full name for the new user* 

|                                                                                      |                                                            | debia                 | in 9                                    |                               |                              |
|--------------------------------------------------------------------------------------|------------------------------------------------------------|-----------------------|-----------------------------------------|-------------------------------|------------------------------|
| Set up users and pass<br>A user account will be<br>Please enter the real             | words<br>created for you to use<br>name of this user. This | e instead of the root | t account for non-<br>used for instance | administrativ<br>as default c | ve activities.<br>prigin for |
| emails sent by this us<br>name is a reasonable<br>Full name for the new u<br>Foo Bar | er as well as any prog<br>choice.<br><i>ser:</i>           | ram which displays    | or uses the user's                      | s real name.                  | Your full                    |
|                                                                                      | *                                                          |                       |                                         |                               |                              |
|                                                                                      |                                                            |                       |                                         |                               |                              |
|                                                                                      |                                                            |                       |                                         |                               |                              |
| Screenshot                                                                           |                                                            |                       |                                         | Go Back                       | Continue                     |

• Podaj nazwę konta użytkownika Username for your account

| Set up users and passwords<br>Select a username for the new account. Your first name is a reasonable choice. The username should                   |   |
|----------------------------------------------------------------------------------------------------|---|
| start with a lower-case letter, which can be followed by any combination of numbers and more lower-<br>case letters.<br>Username for your account: |   |
|                                                                                                    |   |
| r.                                                                                                    |   |
|                                                                                                    |   |
|                                                                                                    |   |
|                                                                                                    |   |
| Screenshot Go Back Continu                                                                                                    | e |

• Ustaw i zapamiętaj hasło użytkownika

| debian 9                                                                                                    |
|----------------------------------------------------------------------------------------------------|
| Set up users and passwords                                                                                                    |
| A good password will contain a mixture of letters, numbers and punctuation and should be changed at regular intervals.<br>Choose a password for the new user: |
|                                                                                                    |
| Show Password in Clear                                                                                                    |
| Please enter the same user password again to verify you have typed it correctly.<br>Re-enter password to verify:                                              |
| •••••••                                                                                                    |
| Show Password in Clear                                                                                                    |
| *                                                                                                    |
|                                                                                                    |
|                                                                                                    |
| Screenshot Go Back Continue                                                                                                    |

• Użyj ręcznego sposobu tworzenia partycji Preparing method: Manual

| debian 9                                                                                                    |   |
|----------------------------------------------------------------------------------------------------|---|
| Partition disks<br>The installer can guide you through partitioning a disk (using different standard schemes) or, if you<br>prefer, you can do it manually. With guided partitioning you will still have a chance later to review and<br>customise the results. |   |
| Partitioning method:<br>Guided - use entire disk<br>Guided - use entire disk and set up LVM<br>Guided - use entire disk and set up encrypted LVM                                                                                                    |   |
| Manual                                                                                                    |   |
|                                                                                                    |   |
|                                                                                                    |   |
| Screenshot Go Back Continu                                                                                                    | e |

• Wybierz dysk twardy (wirtualny dysk maszyny, ostrożnie podczas instalacji na maszynie fizycznej)

| debian 9                                                                                                    |
|----------------------------------------------------------------------------------------------------|
| Partition disks                                                                                                    |
| This is an overview of your currently configured partitions and mount points. Select a partition to modify its settings (file system, mount point, etc.), a free space to create partitions, or a device to initialize its partition table. |
| Guided partitioning<br>Configure iSCSI volumes                                                                                                    |
| SCSI3 (0, 0, 0) (sda) - 10.7 GB ATA VBOX HARDDISK                                                                                                    |
| Undo changes to partitions<br>Finish partitioning and write changes to disk                                                                                                    |
| Screenshot Help Go Back Continue                                                                                                    |

• Utwórz nową tablicę partycji dla dysku (operacja nieodwracalna)

| debian 9                                                                                                    |   |
|----------------------------------------------------------------------------------------------------|---|
| Partition disks                                                                                                    |   |
| You have selected an entire device to partition. If you proceed with creating a new partition table on the device, then all current partitions will be removed. |   |
| Note that you will be able to undo this operation later if you wish.<br>Create new empty partition table on this device?                                        |   |
| ○ No                                                                                                    |   |
| ● Yes                                                                                                    |   |
|                                                                                                    |   |
|                                                                                                    |   |
|                                                                                                    |   |
|                                                                                                    |   |
|                                                                                                    |   |
|                                                                                                    |   |
|                                                                                                    |   |
|                                                                                                    |   |
|                                                                                                    |   |
|                                                                                                    |   |
| Screenshot Go Back Continue                                                                                                    | J |

• Zaznacz wolny obszar dysku

| debian 9                                                                                                    |
|----------------------------------------------------------------------------------------------------|
| Partition disks                                                                                                    |
| This is an overview of your currently configured partitions and mount points. Select a partition to modify its settings (file system, mount point, etc.), a free space to create partitions, or a device to initialize its partition table. |
| Guided partitioning<br>Configure software RAID<br>Configure the Logical Volume Manager<br>Configure encrypted volumes<br>Configure iSCSI volumes<br>▼ SCSI3 (0,0,0) (sda) - 10.7 GB ATA VBOX HARDDISK                                       |
| > pri/log 10.7 GB FREE SPACE<br>Undo changes to partitions<br>Finish partitioning and write changes to disk                                                                                                    |
| Screenshot Help Go Back Continue                                                                                                    |

• Utwórz nową partycję

|                                                                                                    | debian 9 |         |          |
|----------------------------------------------------------------------------------------------------|----------|---------|----------|
| Partition disks                                                                                           |          |         |          |
| How to use this free space:                                                                               |          |         |          |
| Create a new partition<br>Automatically partition the free space<br>Show Cylinder/Head/Sector information |          |         |          |
| Screenshot Help                                                                                           |          | Go Back | Continue |

• Wpisz wielkość partycji (1GB mniejszą niż dysk)

| debian 9                                                                                                    |
|----------------------------------------------------------------------------------------------------|
| Partition disks                                                                                                    |
| The maximum size for this partition is 10.7 GB.<br>Hint: "max" can be used as a shortcut to specify the maximum size, or enter a percentage (e.g. "20%") to<br>use that percentage of the maximum size.<br><i>New partition size:</i> |
| 9.7 GB                                                                                                    |
|                                                                                                    |
| Screenshot Go Back Continue                                                                                                    |

• Ustaw partycję jako podstawową Primary

|                             | debian 9 |         |          |
|-----------------------------|----------|---------|----------|
| Partition disks             |          |         |          |
| Type for the new partition: |          |         |          |
| Primary                     |          |         |          |
| Logical                     |          |         |          |
|                             |          |         |          |
|                             |          |         |          |
|                             |          |         |          |
|                             |          |         |          |
|                             |          |         |          |
|                             |          |         |          |
|                             |          |         |          |
|                             |          |         |          |
|                             |          |         |          |
| Screenshot                  |          | Go Back | Continue |

• Wybierz lokalizację partycji na dysku Beginning

| debian 9                                                                                                    |                            |   |
|----------------------------------------------------------------------------------------------------|----------------------------|---|
| Partition disks                                                                                                    |                            |   |
| Please choose whether you want the new partition to be created at the begin<br>available space.<br>Location for the new partition: | nning or at the end of the |   |
| Beginning                                                                                                    |                            |   |
| End                                                                                                    |                            |   |
|                                                                                                    |                            |   |
|                                                                                                    |                            |   |
|                                                                                                    |                            |   |
|                                                                                                    |                            |   |
|                                                                                                    |                            |   |
|                                                                                                    |                            |   |
|                                                                                                    |                            |   |
|                                                                                                    |                            |   |
|                                                                                                    |                            |   |
|                                                                                                    |                            |   |
| Screenshot                                                                                                    | Go Back Continue           | e |

• Jeśli punkt montowania *Mount point* jest inny niż / (ukośnik, slash), zmień jego ustawienia

|                                            |                 |                                | -                    |                |           |
|--------------------------------------------|-----------------|--------------------------------|----------------------|----------------|-----------|
| artition disks                             |                 |                                |                      |                |           |
| You are editing par<br>Partition settings: | tition #1 of S( | SI3 (0,0,0) (sda). No existing | file system was dete | cted in this p | artition. |
| Use as:                                    | Ext4 journali   | ıg file system                 |                      |                |           |
| Mount point:                               | /home           |                                |                      |                |           |
| Mount options:                             | defaults        | •                              |                      |                |           |
| Label:                                     | none            |                                |                      |                |           |
| Reserved blocks:                           | 5%              |                                |                      |                |           |
| Typical usage:                             | standard        |                                |                      |                |           |
| Bootable flag:                             | off             |                                |                      |                |           |
| Delete the partitio                        | n               |                                |                      |                |           |
| Done setting up th                         | e partition     |                                |                      |                |           |
|                                            |                 |                                |                      |                |           |
|                                            |                 |                                |                      |                |           |
|                                            |                 |                                |                      |                |           |
|                                            |                 |                                |                      |                |           |
|                                            |                 |                                |                      |                |           |
|                                            |                 |                                |                      |                |           |
| Screenshot I                               | lelp            |                                |                      | Go Back        | Continue  |

• I ustaw na / - the root file system

|                                                                                                    | debian 9 |          |
|----------------------------------------------------------------------------------------------------|----------|----------|
| Partition disks                                                                                                    |          |          |
| Mount point for this partition:                                                                                                    |          |          |
| / - the root file system<br>/boot - static files of the boot loader<br>/home - user home directories<br>/tmp - temporary files<br>/usr - static data<br>/var - variable data<br>/srv - data for services provided by this system<br>/opt - add-on application software packages<br>/usr/local - local hierarchy<br>Enter manually<br>Do not mount it |          |          |
| Screenshot                                                                                                    | Go Back  | Continue |

- Sprawdź system plików partycji, w oknie powinna znajdować się informacja *Use as:* Ext4 journaling system (domyślna wartość)
- Zaakceptuj ustawienia: Done setting up the partition

| 1                                          | debian 9                                                                                                    |
|--------------------------------------------|----------------------------------------------------------------------------------------------------|
| Partition disks                            |                                                                                                    |
| You are editing par<br>Partition settings: | rtition #1 of SCSI3 (0,0,0) (sda). No existing file system was detected in this partition.                                                                                                    |
| Use as:                                    | Ext4 journaling file system                                                                                                    |
| Mount point:                               | 1                                                                                                    |
| Mount options:                             | defaults                                                                                                    |
| Label:                                     | none k                                                                                                    |
| Reserved blocks:                           | 5%                                                                                                    |
| Typical usage:                             | standard                                                                                                    |
| Bootable flag:                             | off                                                                                                    |
| Delete the partitio                        | on and a second second s |
| Done setting up th                         | ne partition                                                                                                    |
|                                            |                                                                                                    |
|                                            |                                                                                                    |
|                                            |                                                                                                    |
|                                            |                                                                                                    |
|                                            |                                                                                                    |
|                                            |                                                                                                    |
| Screenshot                                 | Help Go Back Continue                                                                                                    |

• Wybierz pozostałe wolne miejsce dysku

| 1.1                                                |                                                           |                                                                                              |                                              |                                  | de                      | bian                         | 9                                 |                                        |                     |
|----------------------------------------------------|-----------------------------------------------------------|----------------------------------------------------------------------------------------------|----------------------------------------------|----------------------------------|-------------------------|------------------------------|-----------------------------------|----------------------------------------|---------------------|
| Partition d                                        | isks                                                      |                                                                                              |                                              |                                  |                         |                              |                                   |                                        |                     |
| This is an o<br>(file system                       | vervie<br>, mou                                           | w of your cu<br>nt point, etc                                                                | rrently confi<br>.), a free spa              | igured partitic<br>ace to create | ons and m<br>partitions | ount points<br>s, or a devic | : Select a pai<br>e to initialize | rtition to modify<br>its partition tab | its settings<br>le. |
| Guided<br>Configu<br>Configu<br>Configu<br>Configu | parti<br>ire so<br>ire th<br>ire en<br>ire iS<br>0, 0, 0) | tioning<br>ftware RAI<br>e Logical V<br>crypted vo<br>CSI volume<br>(sda) - 10. <sup>-</sup> | D<br>olume Man<br>Ilumes<br>s<br>7 GB ATA VB | ager<br>BOX HARDDIS              | ж                       | ,                            |                                   |                                        |                     |
| >                                                  | #1                                                        | primary<br>pri/log                                                                           | 9.7 GB<br>1.0 GB                             | FREE                             | SPACE                   | 7                            | •                                 |                                        |                     |
| Undo cl<br>Finish p                                | nange<br>oartiti                                          | es to partit<br>oning and                                                                    | ions<br>write chan                           | ıges to disk                     |                         |                              | Ŕ                                 |                                        |                     |
| Screensho                                          | t                                                         | Help                                                                                         |                                              |                                  |                         |                              |                                   | Go Back                                | Continue            |

• Utwórz nową partycję (partycja wymiany)

|                                                                                                    | debian 9 |         |          |
|----------------------------------------------------------------------------------------------------|----------|---------|----------|
| Partition disks                                                                                           |          |         |          |
| How to use this free space:                                                                               |          |         |          |
| Create a new partition<br>Automatically partition the free space<br>Show Cylinder/Head/Sector information |          |         |          |
| Screenshot Help                                                                                           | [        | Go Back | Continue |

• Ustaw wielkość partycji (powinno być ok. 1GB)

| debian 9                                                                                                    |  |
|----------------------------------------------------------------------------------------------------|--|
| Partition disks                                                                                                    |  |
| The maximum size for this partition is 1.0 GB.<br>Hint: "max" can be used as a shortcut to specify the maximum size, or enter a percentage (e.g. "20%") to<br>use that percentage of the maximum size.<br><i>New partition size:</i> |  |
| [1.0 GB                                                                                                    |  |
| *                                                                                                    |  |
| Screenshot Go Back Continue                                                                                                    |  |

• Ustaw partycję jako podstawową Primary

|                             | debian 9 |                  |
|-----------------------------|----------|------------------|
| Partition disks             |          |                  |
| Type for the new partition: |          |                  |
| Primary<br>Logical          |          |                  |
| Screenshot                  |          | Go Back Continue |

• Domyślnie system będzie ustawiony na **Ext4** 

|                                            | debian 9                                                                                   |
|--------------------------------------------|--------------------------------------------------------------------------------------------|
| Partition disks                            |                                                                                            |
| You are editing par<br>Partition settings: | rtition #2 of SCSI3 (0,0,0) (sda). No existing file system was detected in this partition. |
| Use as:                                    | Ext4 journaling file system                                                                |
|                                            | •                                                                                          |
| Mount point:                               | /home                                                                                      |
| Mount options:                             | defaults                                                                                   |
| Label:                                     | none                                                                                       |
| Reserved blocks:                           | 5%                                                                                         |
| Typical usage:                             | standard                                                                                   |
| Bootable flag:                             | off                                                                                        |
| Delete the partitio<br>Done setting up th  | on<br>ne partition                                                                         |
| Screenshot                                 | Help Go Back Continue                                                                      |

• Zmień system plików na swap area

| Ċ                                                                                                    | lebian 9 |          |
|----------------------------------------------------------------------------------------------------|----------|----------|
| Partition disks                                                                                                    |          |          |
| How to use this partition:                                                                                                    |          |          |
| Ext4 journaling file system<br>Ext3 journaling file system<br>Ext2 file system<br>btrfs journaling file system<br>JFS journaling file system<br>XFS journaling file system<br>FAT16 file system<br>FAT32 file system |          |          |
| swap area                                                                                                    |          |          |
| physical volume for encryption *<br>physical volume for RAID<br>physical volume for LVM<br>do not use the partition                                                                                                  |          |          |
| Screenshot Help                                                                                                    | Go Back  | Continue |

• Zaakceptuj ustawienia drugiej partycji

|                                       | debian 9                                                                                     |
|---------------------------------------|----------------------------------------------------------------------------------------------|
| Partition disks                       |                                                                                              |
| You are editing<br>Partition settings | partition #2 of SCSI3 (0,0,0) (sda). No existing file system was detected in this partition. |
| Use as:                               | swap area                                                                                    |
| Bootable flag:                        | off                                                                                          |
| Delete the part                       | ition                                                                                        |
| Done setting u                        | p the partition                                                                              |
|                                       | <b>`</b>                                                                                     |
|                                       |                                                                                              |
|                                       |                                                                                              |
|                                       |                                                                                              |
|                                       |                                                                                              |
|                                       |                                                                                              |
|                                       |                                                                                              |
|                                       |                                                                                              |
|                                       |                                                                                              |
| Screenshot                            | Help Go Back Continue                                                                        |

• Zapisz zmiany na dysku Finish partitioning and write changes to disk

| debian 9                                                                                                    |
|----------------------------------------------------------------------------------------------------|
| Partition disks                                                                                                    |
| This is an overview of your currently configured partitions and mount points. Select a partition to modify its settings (file system, mount point, etc.), a free space to create partitions, or a device to initialize its partition table.                              |
| Guided partitioning<br>Configure software RAID<br>Configure the Logical Volume Manager<br>Configure encrypted volumes<br>Configure iSCSI volumes<br>✓ SCSI3 (0,0,0) (sda) - 10.7 GB ATA VBOX HARDDISK<br>> #1 primary 9.7 GB f ext4 /<br>> #2 primary 1.0 GB f swap swap |
| Undo changes to partitions                                                                                                    |
| Finish partitioning and write changes to disk                                                                                                    |
|                                                                                                    |
| Screenshot         Help         Go Back         Continue                                                                                                    |

• Zapisz nową tabelę partycji na dysk

| debian 9                                                                                                    |
|----------------------------------------------------------------------------------------------------|
| Partition disks                                                                                                    |
| If you continue, the changes listed below will be written to the disks. Otherwise, you will be able to make further changes manually.                                            |
| The partition tables of the following devices are changed:<br>SCSI3 (0,0,0) (sda)                                                                                                |
| The following partitions are going to be formatted:<br>partition #1 of SCS13 (0,0,0) (sda) as ext4<br>partition #2 of SCS13 (0,0,0) (sda) as swap<br>Write the changes to disks? |
| ○ No                                                                                                    |
| • Yes                                                                                                    |
|                                                                                                    |
|                                                                                                    |
|                                                                                                    |
|                                                                                                    |
|                                                                                                    |
|                                                                                                    |
| Screenshot Continue                                                                                                    |

• Instalator zainstaluje podstawowe składniki systemu operacyjnego

| debian 9                   |  |
|----------------------------|--|
| Install the base system    |  |
|                            |  |
| Installing the base system |  |
| Retrieving gpgv            |  |
| *                          |  |
|                            |  |
|                            |  |
|                            |  |
|                            |  |
|                            |  |
|                            |  |
|                            |  |
|                            |  |

• Nie wyraź zgody na skanowanie dodatkowych płyt instalacyjnych, oprogramowanie będzie instalowane z repozytoriów internetowych

| debian 9                                                                                                    |
|----------------------------------------------------------------------------------------------------|
| Configure the package manager                                                                                                    |
| Your installation CD or DVD has been scanned; its label is:                                                                                                    |
| Debian GNU/Linux 9.2.0_Stretch Official i386 DVD Binary-1 20171007-13:33                                                                                                    |
| You now have the option to scan additional CDs or DVDs for use by the package manager (apt). Normally<br>these should be from the same set as the installation CD/DVD. If you do not have any additional CDs or<br>DVDs available, this step can just be skipped. |
| If you wish to scan another CD or DVD, please insert it now.<br>Scan another CD or DVD?                                                                                                    |
|                                                                                                    |
| ○ Yes                                                                                                    |
| Screenshot Go Back Continue                                                                                                    |

• Skonfiguruj internetowe repozytorium pakietów instalacyjnych

| debian 9                                                                                                    |
|----------------------------------------------------------------------------------------------------|
| Configure the package manager                                                                                                    |
| A network mirror can be used to supplement the software that is included on the CD-ROM. This may also make newer versions of software available.<br>You are installing from a DVD. Even though the DVD contains a large selection of packages, some may be missing. If you have a reasonably good Internet connection, use of a mirror is suggested if you plan to install a graphical desktop environment.<br>Use a network mirror?<br>No<br>Yes |
| Screenshot Go Back Continue                                                                                                    |

• Wybierz polską lokalizację

| debian 9                                                                                                    |   |
|----------------------------------------------------------------------------------------------------|---|
| Configure the package manager                                                                                                    |   |
| The goal is to find a mirror of the Debian archive that is close to you on the network be aware that nearby countries, or even your own, may not be the best choice.<br>Debian archive mirror country: |   |
| [Malaysia                                                                                                    | 7 |
| Mexico                                                                                                    | 1 |
| Moldova                                                                                                    |   |
| Netherlands                                                                                                    |   |
| New Caledonia                                                                                                    |   |
| New Zealand                                                                                                    |   |
| Norway                                                                                                    |   |
| Philippines                                                                                                    |   |
| Poland                                                                                                    |   |
| Portugal                                                                                                    |   |
| Romania                                                                                                    | Ш |
| Russian Federation                                                                                                    |   |
| Réunion                                                                                                    |   |
| Serbia                                                                                                    |   |
| Singapore                                                                                                    |   |
| Slovakia                                                                                                    |   |
| Slovenia                                                                                                    | 1 |
|                                                                                                    |   |
| Screenshot Go Back Continue                                                                                                    |   |

• Wybierz serwer

| debian 9                                                                                                    |
|----------------------------------------------------------------------------------------------------|
| Configure the package manager                                                                                                    |
| Please select a Debian archive mirror. You should use a mirror in your country or region if you do not<br>know which mirror has the best Internet connection to you.<br>Usually, ftp. <your code="" country="">.debian.org is a good choice.<br/>Debian archive mirror:</your> |
| ftp.pl.debian.org         ftp.agh.edu.pl         deb.debian.org         debian-archive.trafficmanager.net         ftp.man.poznan.pl         ftp.icm.edu.pl         debian.inhost.pro                                                                                           |
| Screenshot Go Back Continue                                                                                                    |

• Sieć lokalna pracuje bez proxy serwera

|                                                                        | debian 9                                                                     |
|------------------------------------------------------------------------|------------------------------------------------------------------------------|
| Configure the package manager                                          |                                                                              |
| If you need to use a HTTP proxy<br>Otherwise, leave this blank.        | o access the outside world, enter the proxy information here.                |
| The proxy information should be<br>HTTP proxy information (blank for n | given in the standard form of "http://[[user][:pass]@]host[:port]/".<br>ne): |
|                                                                        | *                                                                            |
|                                                                        |                                                                              |
|                                                                        |                                                                              |
|                                                                        |                                                                              |
|                                                                        |                                                                              |
| Screenshot                                                             | Go Back Continue                                                             |

• Odmów uczestniczenia w programie zbierającym statystyki użycia pakietów oprogramowania

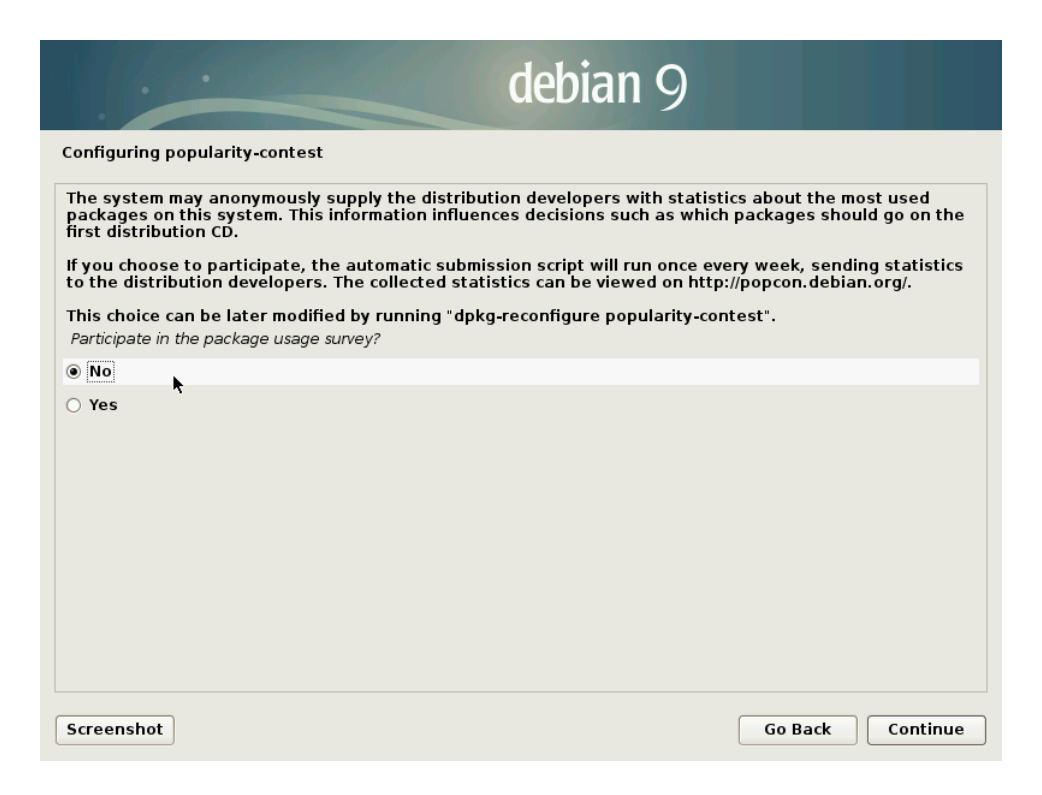

• Dodatkowo zainstaluj środowisko graficzne GNOME

| debian 9                                                                                                    |
|----------------------------------------------------------------------------------------------------|
| Software selection                                                                                                    |
| At the moment, only the core of the system is installed. To tune the system to your needs, you can choose to install one or more of the following predefined collections of software.<br>Choose software to install:                      |
| ✓ Debian desktop environment                                                                                                    |
| <ul> <li>✓ GNOME</li> <li>… Xfce</li> <li>… KDE</li> <li>… Cinnamon</li> <li>… MATE</li> <li>… LXDE</li> <li>web server</li> <li>✓ print server</li> <li>SSH server</li> <li>✓ SSH server</li> <li>✓ standard system utilities</li> </ul> |
| Screenshot Go Back Continue                                                                                                    |

• Zainstaluj loader systemu GRUB

| debian 9                                                                                                    |
|----------------------------------------------------------------------------------------------------|
| Install the GRUB boot loader on a hard disk                                                                                                    |
| It seems that this new installation is the only operating system on this computer. If so, it should be safe to install the GRUB boot loader to the master boot record of your first hard drive.                                                                                                    |
| Warning: If the installer failed to detect another operating system that is present on your computer,<br>modifying the master boot record will make that operating system temporarily unbootable, though GRUB<br>can be manually configured later to boot it.<br>Install the GRUB boot loader to the master boot record? |
| ○ No                                                                                                    |
| • Yes                                                                                                    |
|                                                                                                    |
|                                                                                                    |
|                                                                                                    |
|                                                                                                    |
|                                                                                                    |
|                                                                                                    |
|                                                                                                    |
|                                                                                                    |
| Screenshot Go Back Continue                                                                                                    |

• W przypadku instalacji na maszynie wirtualnej loader powinien być w **MBR** dysku

| debian 9                                                                                                    |                                                    |                                    |  |  |  |
|----------------------------------------------------------------------------------------------------|----------------------------------------------------|------------------------------------|--|--|--|
| Install the GRUB boot loader on a hard disk                                                                                                    |                                                    |                                    |  |  |  |
| You need to make the newly installed system bootable, by installing the GRUB b<br>device. The usual way to do this is to install GRUB on the master boot record of<br>you prefer, you can install GRUB elsewhere on the drive, or to another drive, or<br>Device for boot loader installation: | ooot loader or<br>your first har<br>even to a flop | ı a bootable<br>d drive. If<br>py. |  |  |  |
| Enter device manually                                                                                                    |                                                    |                                    |  |  |  |
| /dev/sda (ata-VBOX_HARDDISK_VBbef7e363-a786b3c0)                                                                                                    |                                                    |                                    |  |  |  |
|                                                                                                    |                                                    |                                    |  |  |  |
|                                                                                                    |                                                    |                                    |  |  |  |
|                                                                                                    |                                                    |                                    |  |  |  |
|                                                                                                    |                                                    |                                    |  |  |  |
|                                                                                                    |                                                    |                                    |  |  |  |
|                                                                                                    |                                                    |                                    |  |  |  |
|                                                                                                    |                                                    |                                    |  |  |  |
|                                                                                                    |                                                    |                                    |  |  |  |
|                                                                                                    |                                                    |                                    |  |  |  |
|                                                                                                    |                                                    |                                    |  |  |  |
| Screenshot                                                                                                    | Go Back                                            | Continue                           |  |  |  |

• Instalacja systemu operacyjnego zakończyła się

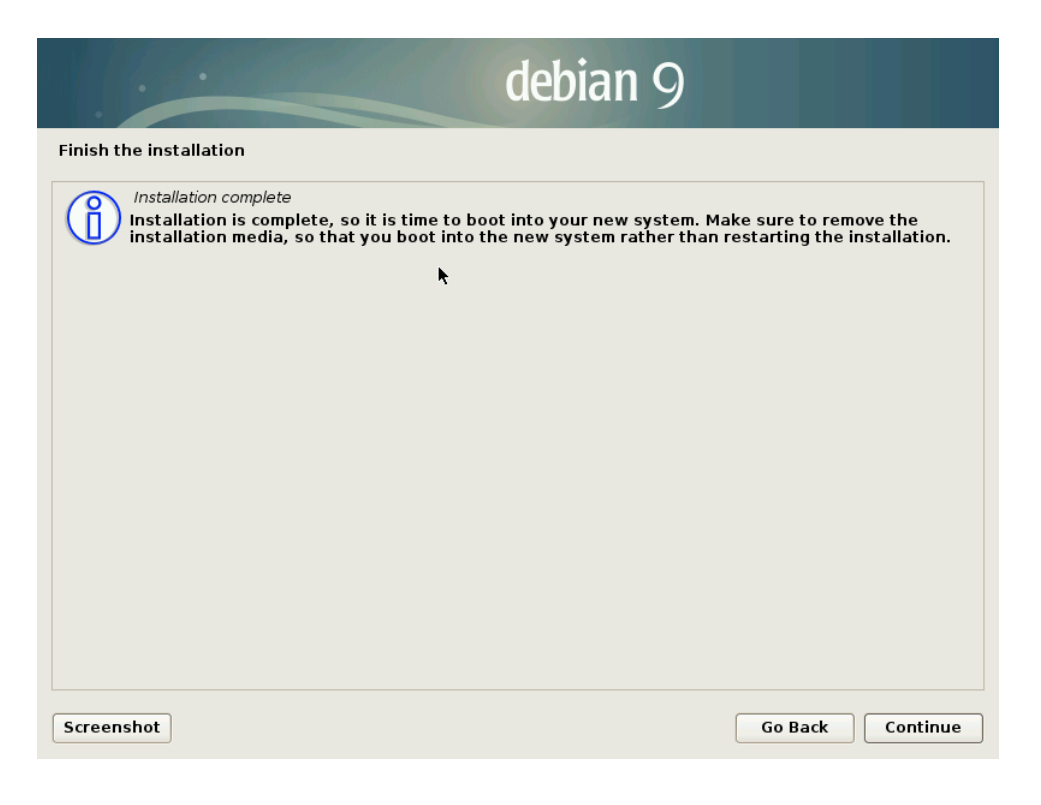

• Po restarcie komputer wirtualny uruchomi się z ekranem wyboru systemu operacyjnego

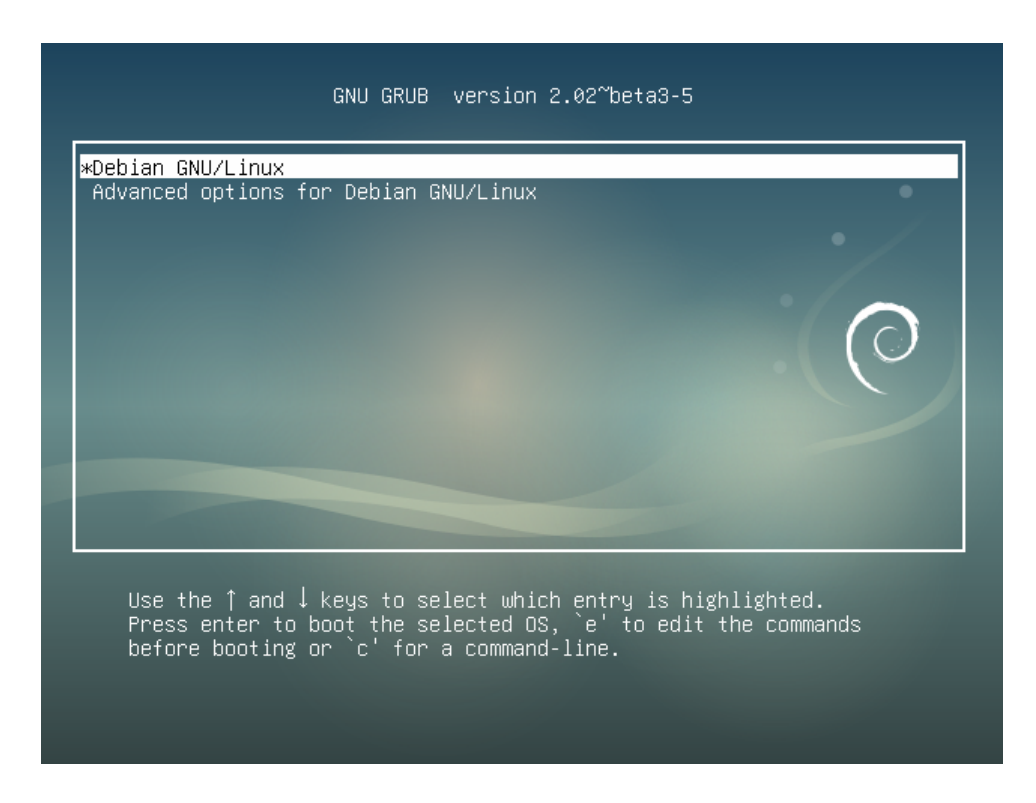

• System operacyjny **Debian GNU/Linux** jest gotowy do pracy

## Poprawki postinstalacyjne

• Zaloguj się do systemu, używając wcześniej zdefiniowanego użytkownika

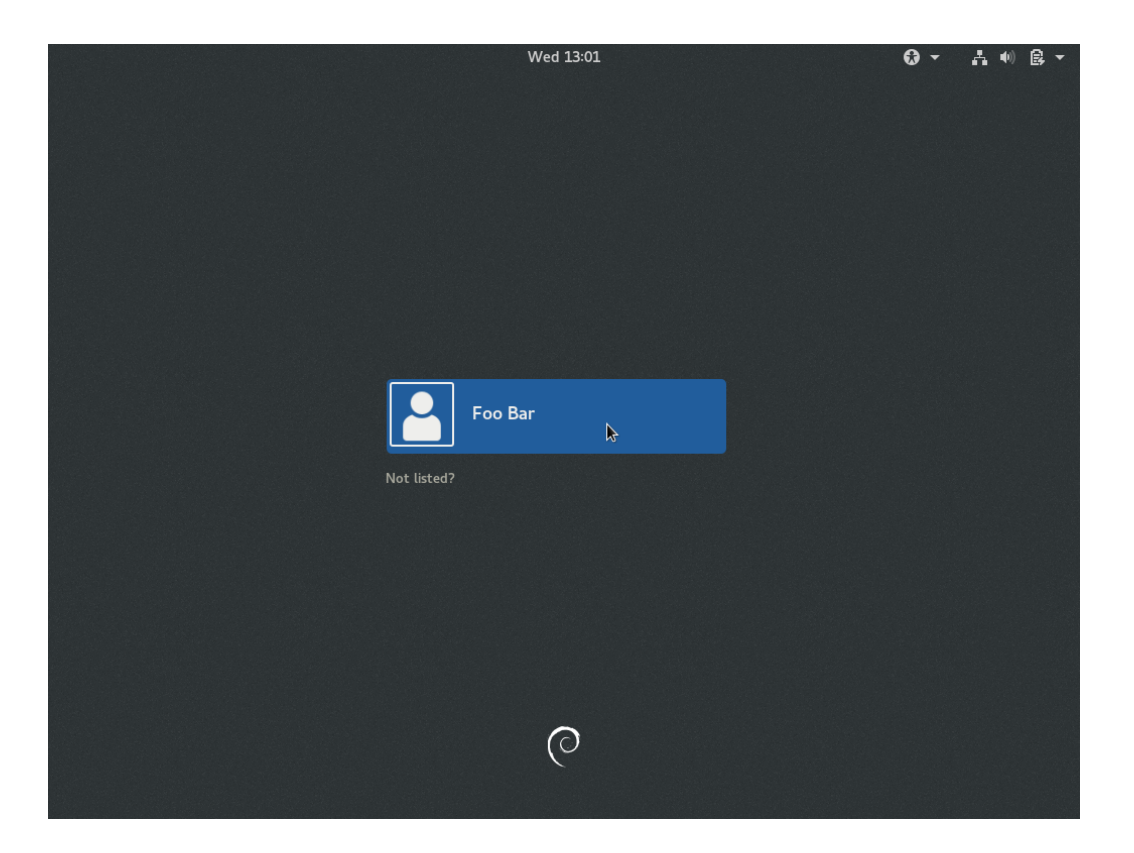

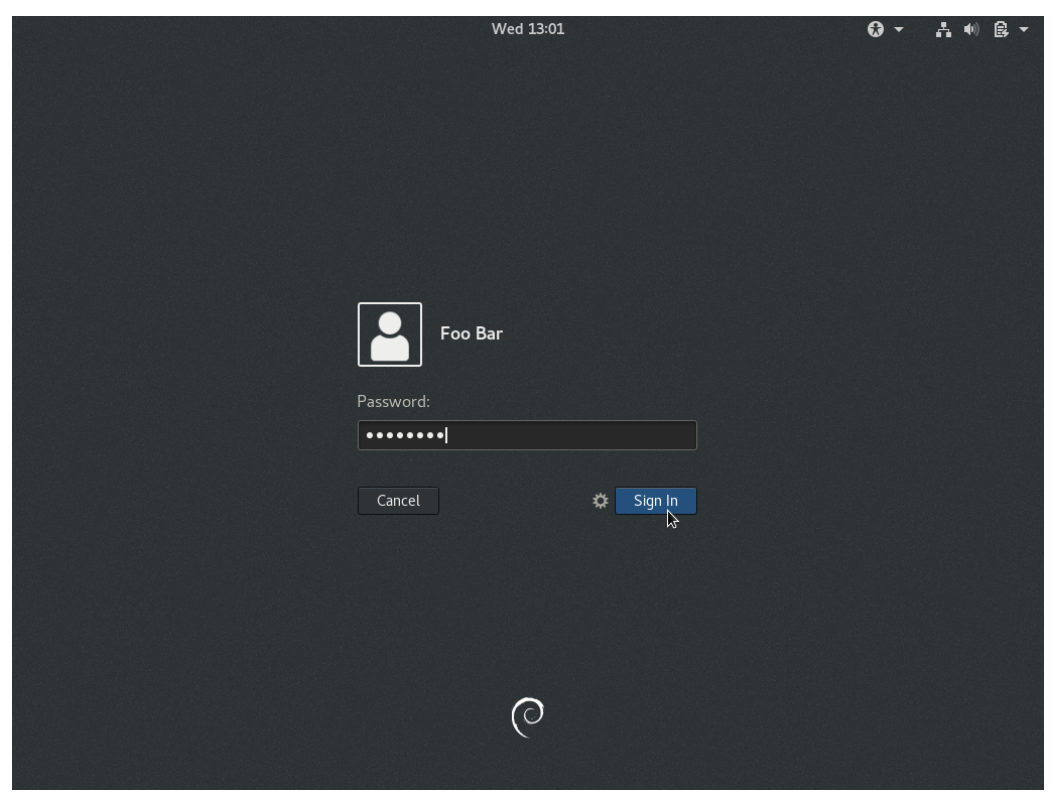

• Uruchom terminal tekstowy: wciśnij przycisk **Activities** w lewym górnym rogu i następnie wpisz terminal w polu wyszukiwania i kliknij na ikonę **Terminal** 

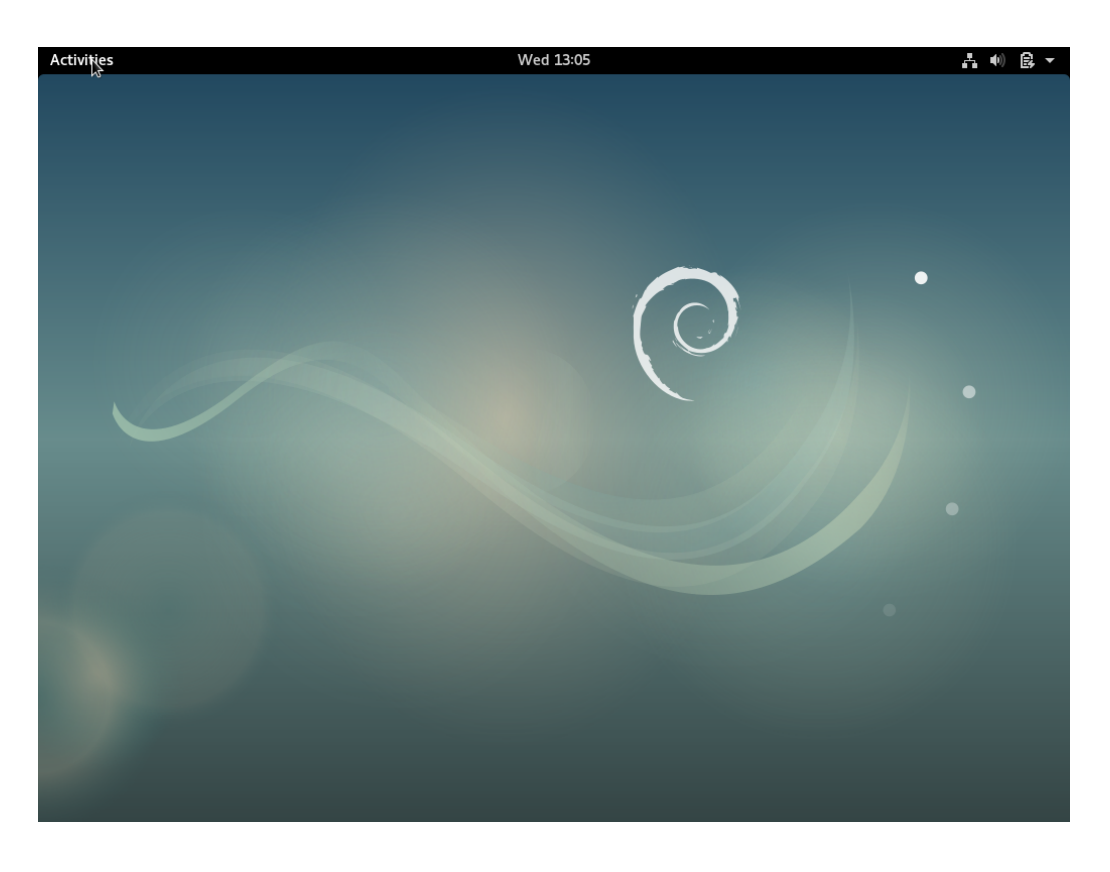

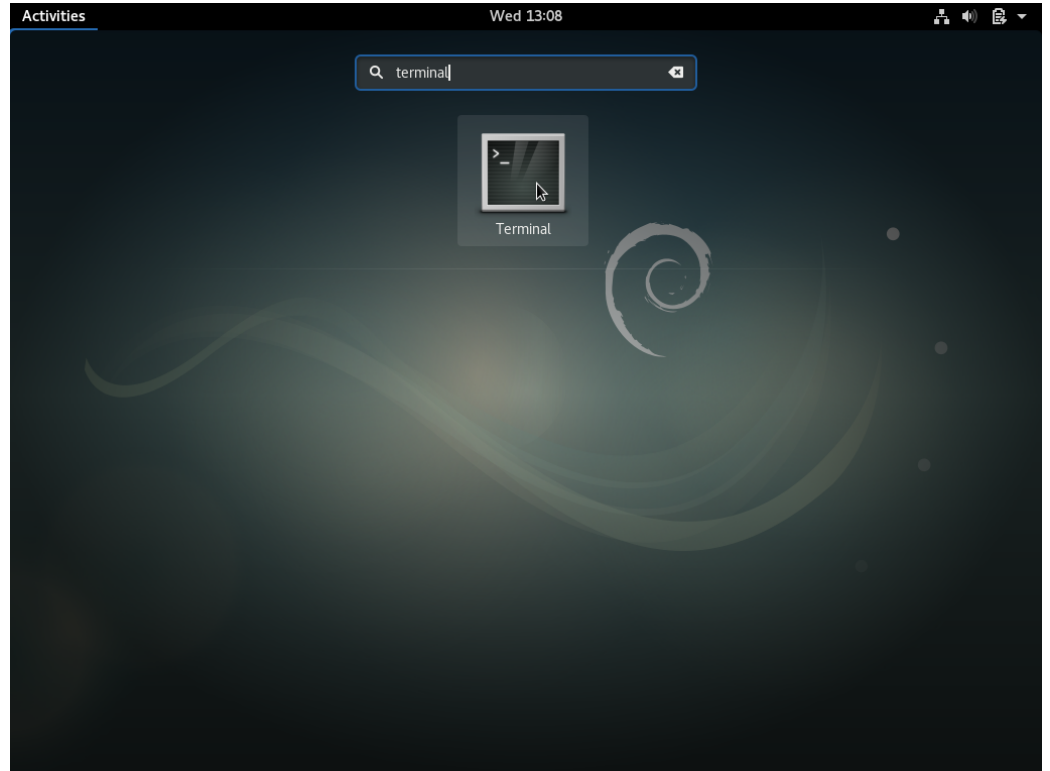

• Zmień użytkownika na **root** poleceniem **su** - (między **su** a znakiem - jest odstęp)

| Activities 🔈 T | Terminal 🔻                              |   | Wed 13:16    |   | A 🐠 🕃 🔻 |
|----------------|-----------------------------------------|---|--------------|---|---------|
|                |                                         |   |              |   |         |
|                |                                         | f | oo@debian: ~ | × |         |
|                | File Edit View Search<br>foo@debian:~\$ | I |              |   |         |
|                |                                         |   |              |   |         |
|                |                                         |   |              |   |         |

• Podaj zdefiniowane podczas instalacji hasło użytkownika root

| Activities 🔈 Ter | rminal → Wed 13:16                                   | <b>↓</b> (0) 😫 🕶 |
|------------------|------------------------------------------------------|------------------|
|                  |                                                      |                  |
|                  |                                                      |                  |
|                  | foo@debian: ~ ×                                      |                  |
|                  | File Edit View Search Terminal Help                  |                  |
|                  | foo@debian:~\$ su -<br>Password:<br>root@debian:~# ■ |                  |
|                  | Ī                                                    |                  |
|                  |                                                      |                  |
|                  |                                                      |                  |
|                  |                                                      |                  |
|                  |                                                      |                  |
|                  |                                                      |                  |
|                  |                                                      |                  |

 Sprawdź, czy plik /etc/systemd/system.conf zawiera wpis #DefaultTimeoutStartSec=90 i #DefaultTimeoutStopSec=90

```
root@debian:~# cat /etc/systemd/system.conf | grep Timeout
#DefaultTimeoutStartSec=90s
#DefaultTimeoutStopSec=90s
```

• Usuń komentarz z tej linii (znak #) i zmień na wartości na 10s, użyj edytora nano

```
root@debian:~# nano /etc/systemd/system.conf
```

- Po zakończonej edycji zapisz zmiany kombinacją klawiszy [CTRL 0] i zamknij edytor [CTRL X]
- Sprawdź, czy plik konfiguracyjny /etc/gdm3/daemon.conf zawiera wpis związany z protokołem systemu okien

```
root@debian:~# cat /etc/gdm3/daemon.conf | grep Wayland
#WaylandEnable=false
```

• Usuń komentarz z tej linii, użyj polecenia

```
root@debian:~# nano /etc/gdm3/daemon.conf
```

 Sprawdź, czy plik konfiguracyjny repozytoriów /etc/apt/sources.list zawiera wpisy związane z płytą instalacyjną

```
root@debian:~# cat /etc/apt/sources.list | grep cdrom
deb cdrom:[Debian GNU/Linux 9.2.0 _ Stretch_ - Official i386 DVD Binary-1 20171007-
13:33]/ stretch main
```

• Usuń wpisy dotyczące płyty instalacyjnej, użyj polecenia

```
root@debian:~# nano /etc/apt/sources.list
```

- Zapisz zmiany i zamknij edytor
- Wyloguj się z konta root poleceniem logout lub za pomocą kombinacji klawiszy [CTRL X]